# GEOS2300/7300 STUDY MODULE 2

## NOTIFICATION REGARDING ROADWORKS ON SIR FRED SCHONELL DRIVE

DUE DATE: 4pm 9<sup>th</sup> May 2003

MARKS: 8

# AIMS:

The objectives of this study module are:

1. to understand how ArcGIS can be used to solve this problem

2. to test your skills in ArcGIS (esp. spatial and attribute queries)

3. to show an understanding of projections and coordinate systems and how they affect the GIS

# **PROBLEM:**

The Brisbane City Council has decided to widen Sir Fred Schonell Drive, owing to heavy use and traffic congestion. Hence, it will become a four lane, rather than two lane, carriageway (two lanes in both directions). Before this can occur, however, the owners of all land parcels within 200m of the road will need to be notified. To solve this problem you have been given a DCDB for St Lucia and data on the street network around Sir Fred Schonell Drive. How can a GIS be used to identify all those land parcels within 200m of Sir Fred Schonell Drive?

# **WORK RESOURCES:**

All data for this module is stored in the Module 2 folder on the S drive.  $\Lambda TLAS2 Students COURSES GEOS2300$ 

### Data:

Dcdb.shp (The dataset contains a large number of fields, most of which you will not need to worry about. You will mainly be concerned with the following fields: dcdb\_id, area (in meters), tenure, roadname. The relevant field names should be self explanatory.)

Sl\_streets\_AMG.shp (This dataset contains more fields than you need. The only ones you need to worry about are Bris\_rd\_id, Streetname. Again the field names are self explanatory.)

Both datasets are in AMG84 coordinates.

# **ASSESSMENT:**

Answer all questions in the module. Marks for each question are as stated below. The module is worth a total of 8 marks.

# EXERCISE:

Save the data to the c drive. Open ArcGIS and open a new blank map document and add the data to the data frame.

#### Question 1.

When you add the data to the data frame a dialogue box opens up telling you that the data cannot be projected. Is it necessary to project the data? What should the map units be? (1mark)

#### Question 2.

Close ArcMap. Now you will use ArcToolbox to define the coordinate system of the two data layers (that is tell ArcToolbox what coordinate system the data uses). Do this using the 'Define Projection Wizard (Shapefiles, geodatabases)'. Remember the data is in AMG84 coordinates and St Lucia is in zone 56.

Hint – to find the right coordinate system go to Select a Coordinate System, Select a Predefined Coordinate System, Projected Coordinate System, National Grids.... When the coordinate system has been defined a new file (\*.prj) is added to the database. Open the new file for the DCDB data in notepad (found under start, programs, accessories). Print the document and hand it in with the other answers to the module. (1mark)

#### *Question 3.*

Open ArcMap and add the data to the data frame again. Now answer the following questions. What is the length of Sir Fred Schonell Drive? (1 mark)

### Question 4.

Find those land parcels that lie within 200m of Sir Fred Schonell Drive (that is that lie wholly or partially within 200m of Sir Fred Schonell Drive). Remember that you only want to include in your answer those land parcels that have a tenure type 'FH'(Freehold land). How many land parcels are selected? What is the total area covered by the selected land parcels? (3 marks)

The owners of these land parcels will need to be notified about the widening of Sir Fred Schonell Drive. To do this the dcdb\_id field can be linked to data on landowners – that you can leave to someone else.

#### Question 5.

Produce a map showing **only** those land parcels selected in question 4. Make sure the map includes all essential map elements (scale, legend, north arrow, title), as well as your name and student number. Print the map in **colour** and on **A4** paper. Hand the map in with the other answers to this study module. Also hand in a digital copy of the layout (send it via email to <u>dtully@crctourism.com.au</u> or save it on a disk or CD and hand it in with the rest of your answers). (2 marks)